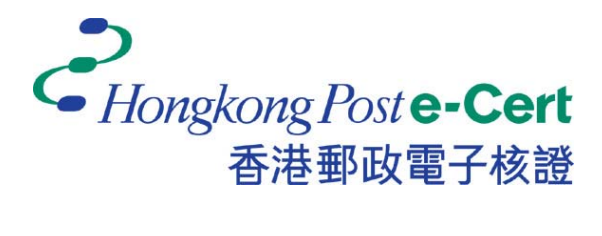

# e-Cert Token User Guide

### For Mac

Version 1.1

Revision Date: June 2018

## **Table of Content**

| 1. | Introduction                          | .2 |
|----|---------------------------------------|----|
| 2. | e-Cert Token Software Installation    | .3 |
|    | 2.1 Operating System Requirement      | .3 |
|    | 2.2 Installation Steps                | .3 |
| 3. | View Hongkong Post e-Cert Certificate | .5 |
| 4. | Change e-Cert Token Password          | .6 |
| 5. | Use e-Cert Token on Mac OS            | .7 |

### **1. Introduction**

e-Cert Token is designated PKCS#11 compatible e-Cert Storage Medium for issuance of the e-Cert (Personal) with "Mutual Recognition" Status and e-Cert (Organisational) with "Mutual Recognition" Status. Subscriber can follow this user manual to view the e-cert details and to change e-Cert Token password.

This user manual provides steps for Subscribers on using the Hongkong Post e-Cert Token and the following items are required:

- a. Hongkong Post e-Cert PIN Envelope.
- b. Installation package "SafeNet Authentication Client.9.1.10.0.dmg" (Installation package will be delivered to client by mail or e-mail upon request.).

For enquiries, please call Hongkong Post Certification Authority hotline on 2921 6633 or email to enquiry@eCert.gov.hk.

### 2. e-Cert Token Software Installation

### 2.1 Operating System Requirement

- Mac OS X 10.9 (Mavericks)
- Mac OS X 10.10 (Yosemite)
- Mac OS X 10.11 (EI Capitan)

Install SafeNet Authentication Client, before using e-Cert Token.

#### 2.2 Installation Steps

- 1) Log on as an administrator.
- 2) Close all applications.
  - a. Uninstall all old version of SafeNet Authentication Client (if any).
  - b. Insert CD into CD-ROM drive (For clients choose delivery method as e-mail, please directly go to *c*).
  - c. Select the installer file SafeNetAuthenticationClient.9.1.10.0.dmg.
  - d. Choose *SafeNet Authentication Client 9.1.pkg*. (Installation requires a few minutes, please be patient.)
- 3) Click *Continue* to start the installation.
- 4) Read the "License Agreement" and select *Continue* to process the installation.

| • • •                                                                              | 🥪 Install SafeNet Authentication Client                                                                                                    | • • •                                                            | 🥪 Install SafeNet Authentication Client                                                                                                    |  |
|------------------------------------------------------------------------------------|----------------------------------------------------------------------------------------------------|------------------------------------------------------------------|----------------------------------------------------------------------------------------------------|--|
|                                                                                    | Welcome to the SafeNet Authentication Client Installer                                                                                                    |                                                                  | Software License Agreement                                                                                                    |  |
| Introduction                                                                       | Welcome to the Mac OS X Installation Program. You will be guided through the steps necessary to install this software.<br><u>MPORTANE</u><br>For more details, see SafeNet Authentication Client Administrator's Guide. | Introduction Idease Destination Type Installation Summary Gen Yv | English                                                                                                    |  |
| License, 5 6<br>Destination Select<br>Installation Type<br>Installation<br>Summary |                                                                                                    |                                                                  | SAFENET SOFTWARE LICENSE TERMS<br>Safekverk Authentication Client<br>Legal notice:<br>Safekverk software is not sold; rather, copies of Safekvet software are licensed<br>all the way two-public ble distribution software and licensed<br>all the way two-public ble distributions of the<br>SAFENET SOFTWARE. THE TERMS AND CONDITIONS OF THE<br>SAFENET SOFTWARE. THE TERMS AND CONDITIONS OF THE<br>SAFENET SOFTWARE. THE TERMS AND CONDITIONS OF THE<br>SAFENET SOFTWARE. THE TERMS AND CONDITIONS OF THE<br>SAFENET SOFTWARE. THE TERMS AND CONDITIONS OF THE<br>SAFENET SOFTWARE. THE TERMS AND CONDITIONS OF THE<br>SAFENET SOFTWARE. THE TERMS AND CONDITIONS OF THE<br>SAFENET SOFTWARE. THE TERMS AND CONDITIONS OF THE<br>SAFENET SOFTWARE. THE STREMMENT BELOW APPLY TO YOU Prease<br>read the agreement is publicable for the products you want to use. |  |
|                                                                                    |                                                                                                    |                                                                  | LICENSE AGREEMENT                                                                                                    |  |
|                                                                                    |                                                                                                    |                                                                  | IMPORTANT INFORMATION - PLEASE READ THIS AGREEMENT<br>CAREFLILY BEFORE DEFINION THE PROCAGE ANDOR USING THE<br>CONTENTS THEREOF AND/OR BEFORE DOWINLOADING OR<br>INSTALLING THE SOFTWARE PROCEMA. ALL ORDERS FOR AND USE<br>OF SOFTWARE SUPPLIED BY SAFENET, INC. Or any of its allineas-<br>either of them referred to as "SAFENET ARE AND SHALL BE, SUBJECT<br>TO THE TERMES AND CONVINTIONS SET FORTH IN THE AGREEMENT                                                                                                    |  |
|                                                                                    | Go Back Continue                                                                                                    | Storner"                                                         | Print Save Go Back Continue                                                                                                    |  |

5) Click *Agree* to accept the terms and agreements.

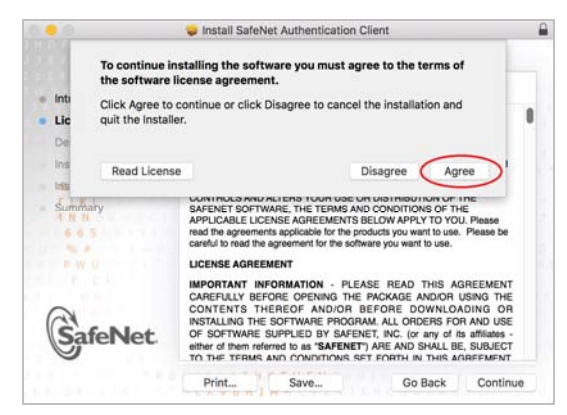

6) Click *Install* to perform the installation. Input the *Username* and *Password* of the Administrator to authorize the installation. Click *Install Software* to perform.

|                                                          | Install SafeNet Authentication Client                                                                                                    | <b>₽</b> ● ● ●                                        | 🥪 Install SafeNet Authentication Client                                                                                                    |
|----------------------------------------------------------|----------------------------------------------------------------------------------------------------|-------------------------------------------------------|----------------------------------------------------------------------------------------------------|
|                                                          | Standard Install on "Macintosh HD"                                                                                                    |                                                       | Standard Install on "Macintosh HD"                                                                                                    |
| Introduction License Destination Select                  | This will take 10.9 MB of space on your computer.<br>Click Install to perform a standard installation of this software<br>for all users of this computer. All users of this computer will be<br>able to use this software. | Introduction License Destination Sr <sup>+</sup>      | This will take 10.9 MB of space on your computer.<br>Click Install to perform a standard installation of this software<br>for all users of this computer. All users of this computer will be |
| Installation Type Installation Summary N N 6 0 5 9 9 9 9 |                                                                                                    | Installation T Installation Summary 4 N 6 6 5 N P W 0 | Installer is trying to install new software.<br>Enter your password to allow this.<br>User Name:<br>Password:                                                                                |
| SafeNet                                                  |                                                                                                    | GafeN                                                 | Cancel                                                                                                    |
|                                                          | Go Back Install                                                                                                    |                                                       | Go Back Install                                                                                                    |

7) Click *Close* to finish the installation.

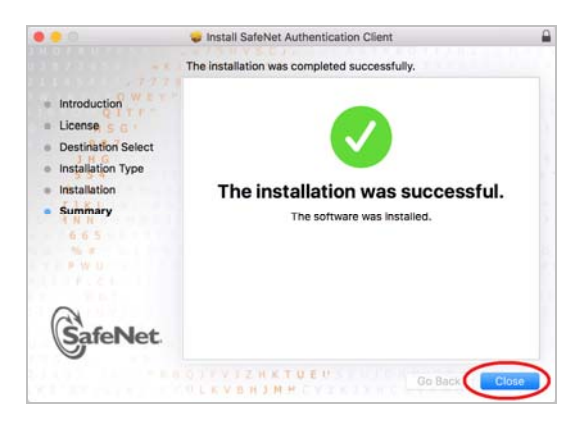

### 3. View Hongkong Post e-Cert Certificate

1) Open SafeNet Authentication Client by selecting the Launchpad and find SafeNet

Authentication Client Tools. Then Select advanced view icon.

|                   | SafeNet Authentic | ation Client Tools                 |
|-------------------|-------------------|------------------------------------|
| SafeNet           |                   | Therease is a line                 |
| SafeNet Authentie | cation Client     |                                    |
| My Token          | 1                 | Rename Token                       |
|                   | ****              | Change Token Password              |
|                   | 700               | United, Takley                     |
|                   | 0                 | Delete Tokan Content               |
|                   | Q                 | View Token Info                    |
|                   | 1                 | Deserves and Articles elses Visual |
|                   |                   | www.safenet-inc.com                |

2) Select *My Token* to expand *User Certificate* panel and then click on the user certificate to view details.

| • • •                                                                                                    | SafeNet Authentication C                                                                                                    | lient Tools                                                                                                    |              |                                                                                                    | SafeNet Authentication Client Tools                                                                                                    |                                                                                                    |
|----------------------------------------------------------------------------------------------------|----------------------------------------------------------------------------------------------------|----------------------------------------------------------------------------------------------------|--------------|----------------------------------------------------------------------------------------------------|----------------------------------------------------------------------------------------------------|----------------------------------------------------------------------------------------------------|
|                                                                                                    |                                                                                                    |                                                                                                    | 11411 A. 411 |                                                                                                    |                                                                                                    | and the second second                                                                                                    |
| SafeNet Authenticat                                                                                                    | ion Client                                                                                                    | 0                                                                                                    | 9172         | SafeNet Authenticat                                                                                                    | ion Client                                                                                                    | Ø 🧿 1 ? 1                                                                                                    |
| Control Anterior Color<br>Control Control Color<br>Control Control Color<br>Control Control Control<br>Control Control Control Control<br>Control Control Control Control Control Control<br>Control Control | Constraints Constraints Constrain | Image: Section 2016     Image: Section 2016       My Town     Hardware       Hardware     Section 2016       Section 2017     Section 2017       Section 2017     Section 2017 |              | * Sufferen Authentication Clink,<br>* Teams<br>* W Team<br>* Cluber cetticates<br>* Cluber cetticates<br>* Clink Cetticates<br>* Clink Cet | Certificase<br>Berlin sunber<br>Neurol 10<br>Velicito 10<br>Berlin 10<br>Berlin 10<br>Berlin 10<br>Certainer nume<br>Modulus<br>Kery sear-Classion<br>Regr sear-Classion<br>Regr sear-Classion | 2E 55 FA<br>TRC Tee Teal<br>2B Feb201<br>2B Feb201<br>2B Feb201<br>2B Feb201<br>2B Feb201<br>3A statistics<br>11785993146250C9<br>AA SC D 4 3 19 73 51 18 59 05 29 80 Rs.<br>204 Ibis<br>AT, KDYERCHANGE<br>4e |
|                                                                                                    |                                                                                                    | www.saf                                                                                                    | enet-inc.com | 4 25544455 10 10 10 10 10 10 10 10 10 10 10 10 10                                                                                                    |                                                                                                    | www.safenet-inc.com                                                                                                    |

### 4. Change e-Cert Token Password

- 1) Insert *e-Cert Token* into the computer.
- 2) Open SafeNet Authentication Client by selecting Launchpad and find SafeNet Authentication Client Tools. Then select Change Token Password.

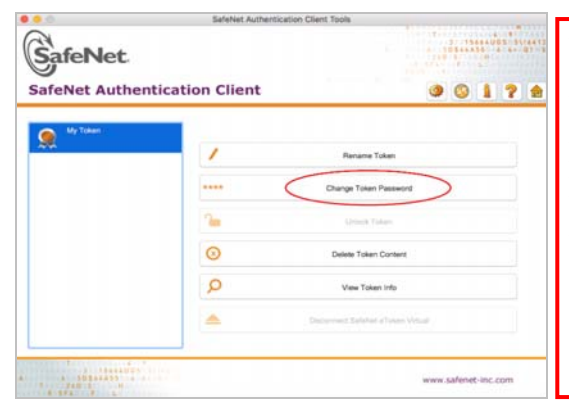

You are advised to keep the PIN of your e-Cert Token in safe custody. Hongkong Post CA will not keep the PIN of your e-Cert Token. If the PIN is lost or forgotten, for security reason, you are recommended to revoke your e-Cert immediately and apply for a new e-Cert. You will need to pay for the subscription fee as prescribed on the application form.

- 3) The Change Password Window opens.
  - a. In the *Current Token Password* Field, enter the *8-digit PIN provided in the* Hongkong Post e-Cert PIN envelope.
  - b. In the New Token Password Field, enter a new password.
  - c. In the *Confirm Password* Field, re-enter the new password.
  - d. Confirm change of password and select **OK**.

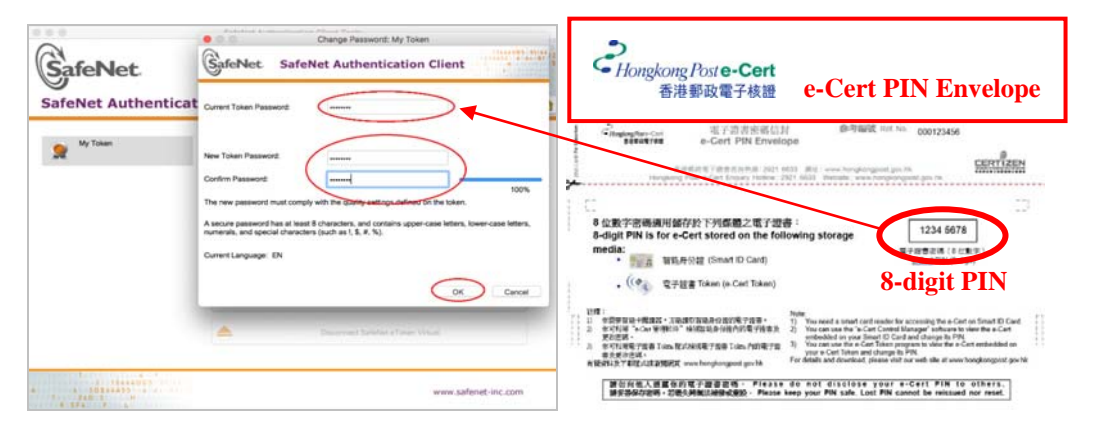

e. Click **OK** to complete the procedure.

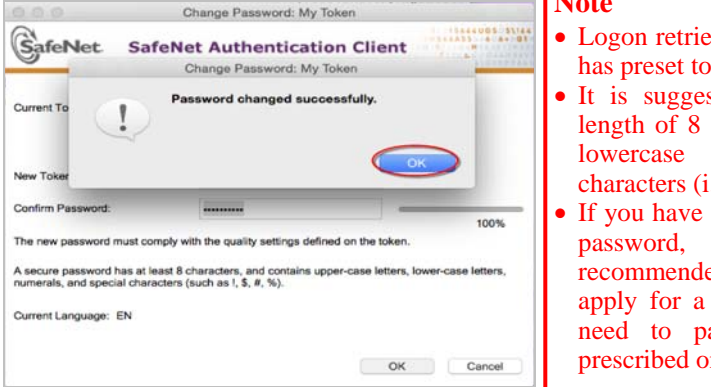

#### Note

- Logon retries times before e-Cert Token locked has preset to 15 times.
- It is suggested to set a minimum password length of 8 digits containing uppercase letters, lowercase letters, numbers and special characters (i.e. !, \$, #, %).
- If you have lost or forgotten your e-Cert Token password, for security reason, you are recommended to revoke your e-Cert, and then apply for a new e-Cert accordingly. You will need to pay for the subscription fee as prescribed on the application form.

### 5. Use e-Cert Token on Mac OS

When an application runs under Mac OS tries to access the e-Cert at e-Cert Token, Keychain Access, the default application provided by apple to manage keychains and certificates, will prompt out to ask for password automatically after you plug-in e-Cert Token.